## Kurzanleitung – Elevance-Dentalsystem und -Stuhl

Softwareversionen v1.3.x & v2.0.x

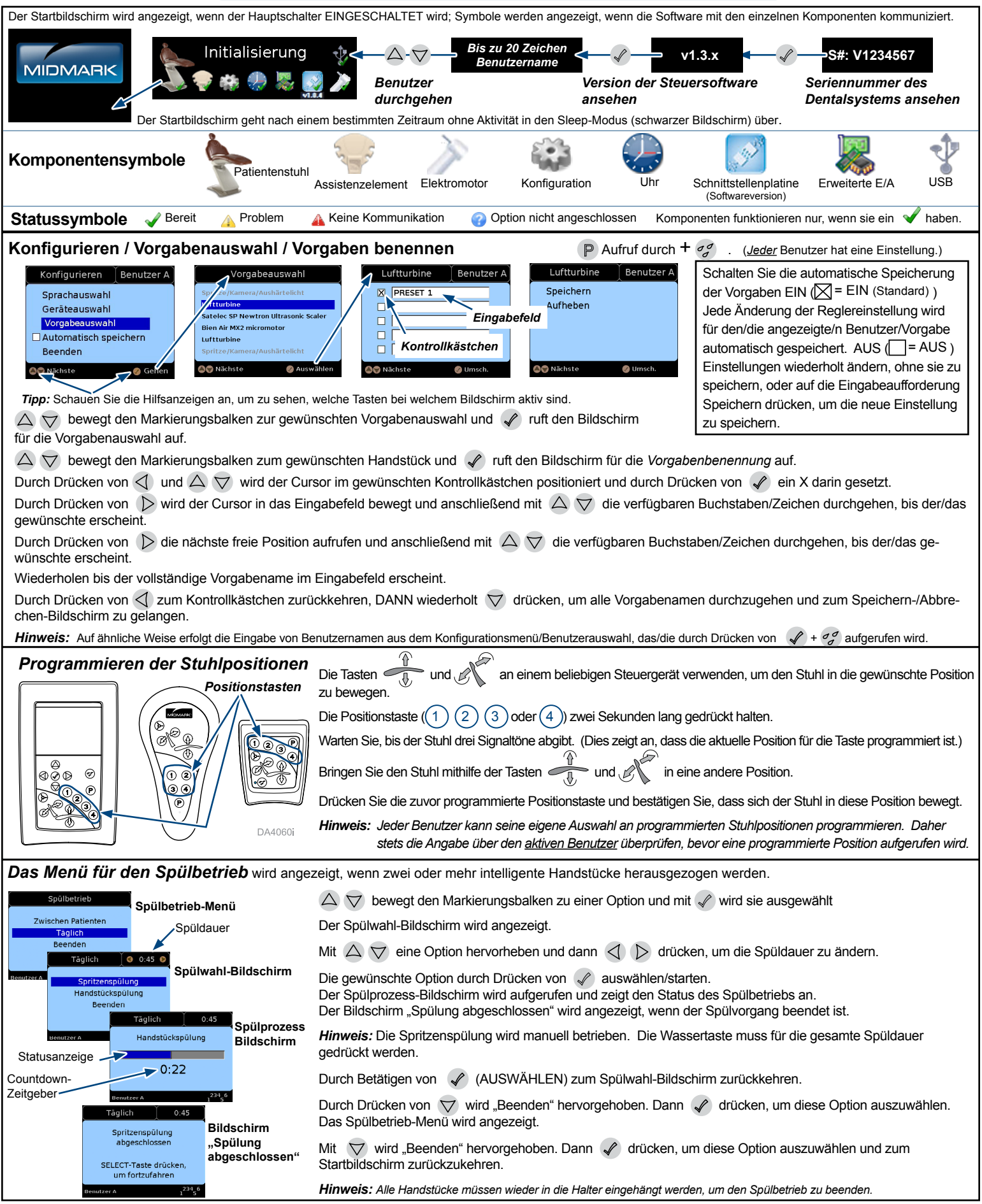

1IDMARK

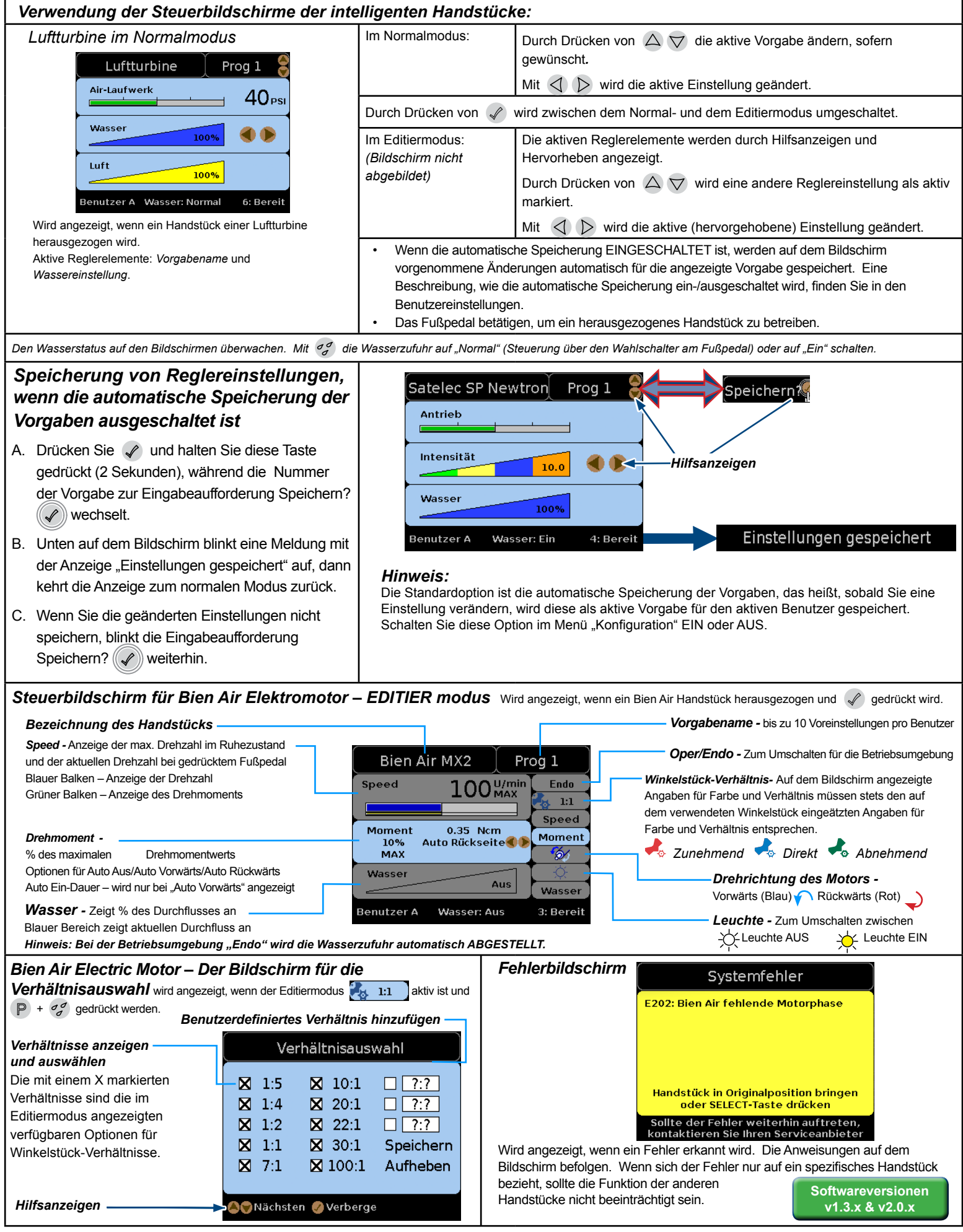

<sup>© 2015</sup> Midmark Corp. | 60 Vista Drive Versailles, OH 45380 USA | 1-800-643-6275 | 1-937-526-3662 |